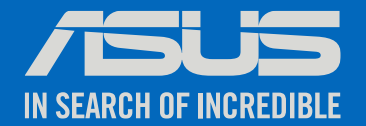

# Intel OpenVINO Installation Guide

CONFIDENTIAL AND PROPRIETARY INFORMATION

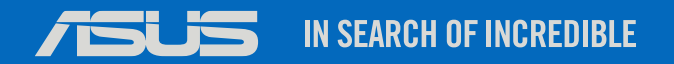

# Content

- Before Installation
- Install OpenVINO
- Run the demo

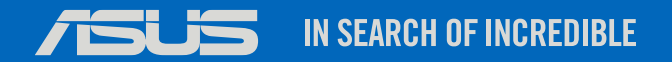

# Before Installation

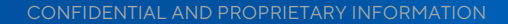

### Before Installation

Please get this things ready

- 1. Make sure ASUS Mini PC PL63 is well-connected to internet.
- 2. Install one of the below Operating Systems:
- Ubuntu\* 18.04 LTS with Kernel 5.4
- Ubuntu 20.04 LTS with Kernel 5.4 or 5.8
- Debian 10

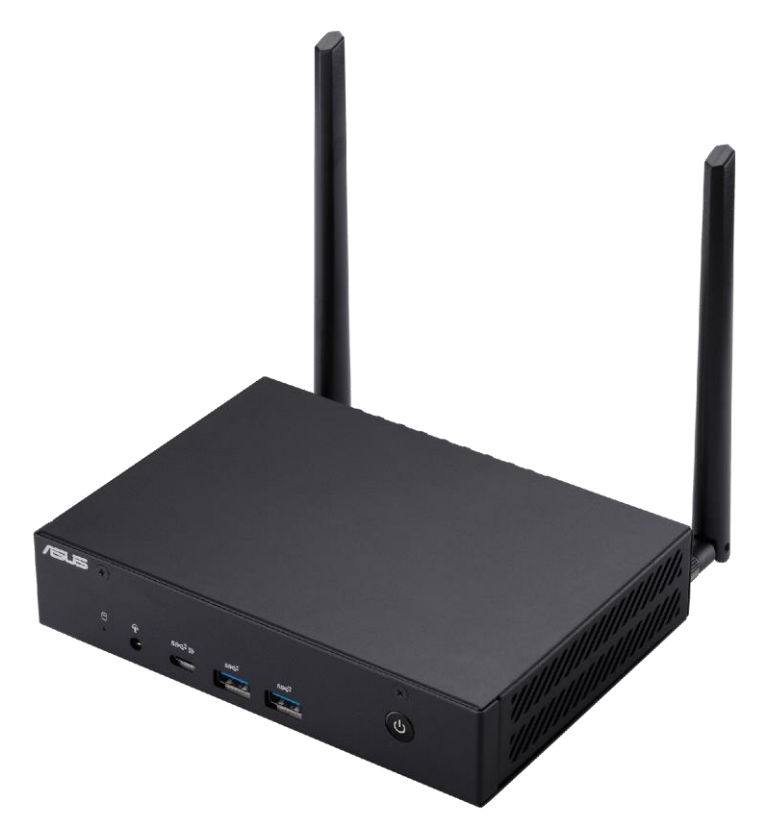

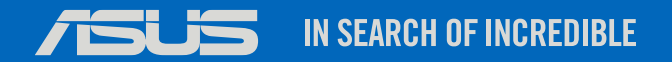

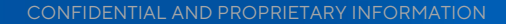

### 1. Go to Edge Insights for Vision (intel.com).

### 2. Click "Configure & Download" .

#### Edge Insights for Vision

Deploy computer vision and deep learning workloads at the edge with prevalidated software components.

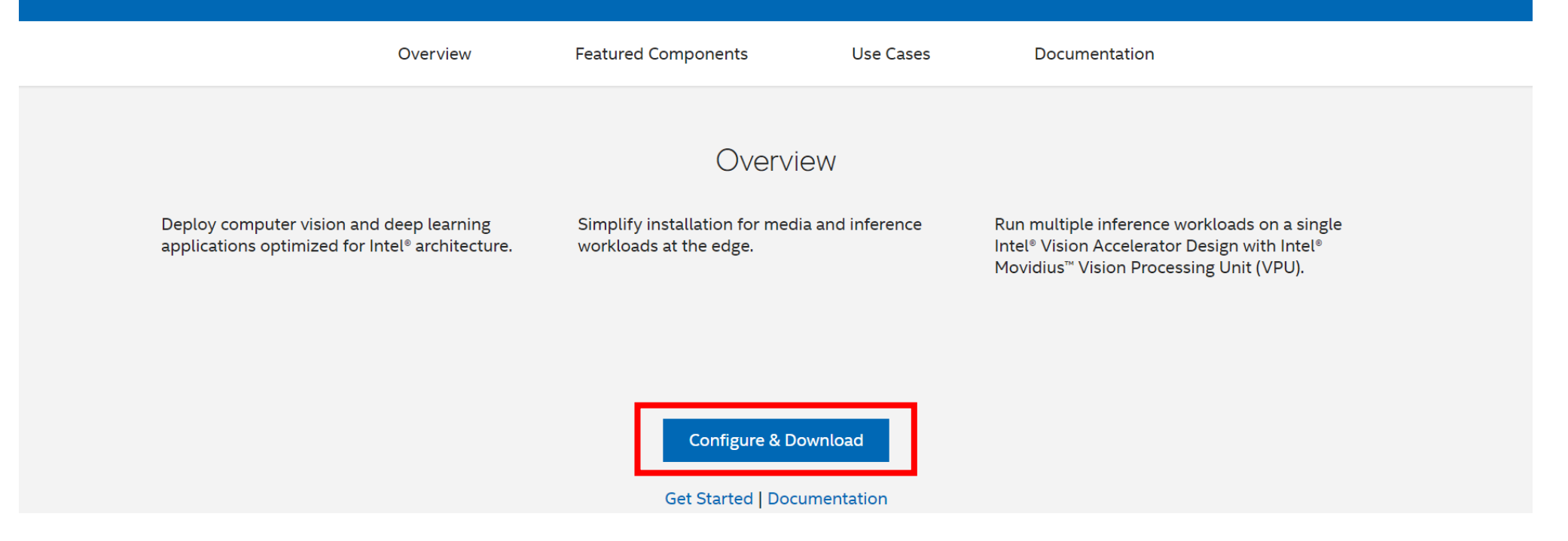

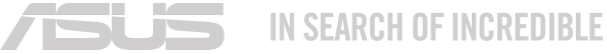

3. Choose target system and distribution.

4. Click "Customize Download".

IN SEARCH OF INCREDIBLE

| nts for Vision<br>plearning inference for application<br>nerized architecture or a stand-ai | ons at the edge, optimized for Int<br>one runtime.                                                                                                    | iel <sup>®</sup> architecture.                                                                                                    |                                                                                                    |                                                                                                    |                                                                                                    |                                                                                                    |
|---------------------------------------------------------------------------------------------|----------------------------------------------------------------------------------------------------|----------------------------------------------------------------------------------------------------|----------------------------------------------------------------------------------------------------|----------------------------------------------------------------------------------------------------|----------------------------------------------------------------------------------------------------|----------------------------------------------------------------------------------------------------|
| ns below to download                                                                        |                                                                                                    |                                                                                                    |                                                                                                    |                                                                                                    |                                                                                                    |                                                                                                    |
| Version or Tag ()                                                                           |                                                                                                    | 2021.4.2 LTS                                                                                                    | Mindawa 10                                                                                                    | 2021.4 LTS                                                                                                    | C-1105 7.4                                                                                                    |                                                                                                    |
| Distribution                                                                                | Download Re                                                                                                    | commended Configuration                                                                                                    | windows to                                                                                                    | Customize Download                                                                                                    | d                                                                                                    |                                                                                                    |
| ur selection 🗸                                                                              | I Learn More<br>I Documentation                                                                                                    |                                                                                                    | Cust                                                                                                    | omize Download                                                                                                    |                                                                                                    |                                                                                                    |
| y Overview Contact Intel Newsroo                                                            | m Investors Careers Corporat                                                                                                    | e Responsibility Diversity & Inclusion                                                                                                    | Public Policy                                                                                                    |                                                                                                    |                                                                                                    |                                                                                                    |
|                                                                                             | nts for Vision<br>ep learning inference for application<br>inerized architecture or a stand-ak<br>ins below to download<br>Version or Tag ①<br>Target System ①<br>Ref<br>Distribution ①<br>Ur selection ✓<br>y Overview Contact Intel Newsroon<br>y in □ ② | Participant of the edge, optimized for Introductions at the edge, optimized for Introductions at the edge, optimized for Interview at the edge, optimized for Interview at the edge, optized for Interview at the edge, optimized for Interview at the ed | Applearning inference for applications at the edge, optimized for Intel® architecture.   Ins below to download   Ins below to download   Version or Tag ①   2021.4.2 LTS   Target System ①   Red Hat Enterprise Linux 8.2   Ubuntu 20.04 LTS   Distribution ①   Download Recommended Configuration   In selection Vortice Investors Careers Corporate Responsibility Diversity & Inclusion   In Image: Image: Im | Potenning inference for applications at the edge, optimized for Intel® architecture.<br>Inertized architecture or a stand-alone runtime.<br>Ins below to download<br>Version or Tag ① 2021.4.2 LT5<br>Target System ① Red Hat Enterprise Linux 8.2 Ubuntu 20.04 LTS Windows 10<br>Distribution ① Download Recommended Configuration<br>ur selection ✓<br>y Overview Contact Intel Newsroom Investors Careers Corporate Responsibility Diversity & Inclusion Public Policy<br>y in ■ | or bearning interence for applications at the edge, optimized for intel <sup>®</sup> architecture.<br>Inerized architecture or a stand-alone runtime.<br>See below to download  Version or Tag | Abs S for Vision   (a) Set annual inference for applications at the edge, optimized for Intel® architecture. Inside architecture or a stand-alone runtime. (a) Set and alone runtime. (b) Set and alone runtime. (b) Set and alone runtime. (c) Set and alone runtime. (c) Set |

#### 5. Select the Multi-Camera Detection if need to detect social distancing.

|                                                                                                    | _                                                                                                    |
|----------------------------------------------------------------------------------------------------|----------------------------------------------------------------------------------------------------|
| 1 of 7 Back Next 3<br>Grayed-out components cannot be removed, as previous selections depend on<br>them                                                                                                    | <b>2. OpenVINO™</b><br>Grayed-out components cannot be removed<br>them                                                                                                    |
| Reference Implementation - Multi-Camera Detection of Social Distancing       ③         Version 1.5.1       Greates an end-to-end pipeline to detect the presence of COVID-19 preventive measures, such as the social distancing using computer vision inference. | Intel® Distribution of OpenVINO <sup>™</sup> toolkit 2021<br>Version 2021.4.2<br>The Intel® Distribution of OpenVINO <sup>™</sup> too<br>extending workloads across Intel® hardwa<br>This component builds Docker* images fo<br>This component requires Docker* CE to re<br>download package. |
|                                                                                                    | Intel® Distribution of OpenVINO <sup>™</sup> toolkit 2021<br>Version 2021.4.2<br>The Intel® Distribution of OpenVINO <sup>™</sup> too<br>extending workloads across Intel® hardwa                                                                                                    |

**ISUS** IN SEARCH OF INCREDIBLE

### 6. Select "Intel Distribution of OpenVINO toolkit 2021.4.2 in a Container".

| Edge Insights for Visio                                      | DN<br>s for Vision installation                                                                                                    | TARGET SYSTEM<br>Ubuntu 20.04 L | VERSION DISTRIBUTION<br>2021.4.2 L Customize Downlo Edit d                                                                                          |
|--------------------------------------------------------------|----------------------------------------------------------------------------------------------------|---------------------------------|----------------------------------------------------------------------------------------------------|
| 1 of 7 (Back) Next 5                                         | 2 of 7 ∠ Back Stark Components cannot be removed, as previous selections depend on them                                                                                                    | xt) S<br>C<br>t                 | <b>3. Intel Tools</b><br>Grayed-out components cannot be removed, as p<br>hem                                                                       |
| Distancing ①<br>of COVID-19 preventive measures, such as the | Intel® Distribution of OpenVINO" toolkit 2021.4.2 in a Container         Version 2021.4.2         The Intel® Distribution of OpenVINO" toolkit optimizes inferencing on your edge IoT device by extending workloads across Intel® hardware.         This component builds Docker* images for the OpenVINO toolkit.         This component requires Docker* CE to run. Selecting this component will add Docker* CE to your download package. | •                               | Intel® Deep Learning Streamer<br>Version 1.5.3<br>Intel Threading Building Blocks is used by Oper<br>Streamer uses Inference Engine as a backend fo |
|                                                              | Intel® Distribution of OpenVINO" toolkit 2021.4.2 Runtime<br>Version 2021.4.2<br>The Intel® Distribution of OpenVINO" toolkit optimizes inferencing on your edge IoT device by<br>extending workloads across Intel® hardware.<br>This component installs the toolkit runtime packages distributed through the APT repository. It does<br>not run in a container.                                                                             | •                               |                                                                                                    |

#### 7. Select other tools if needed.

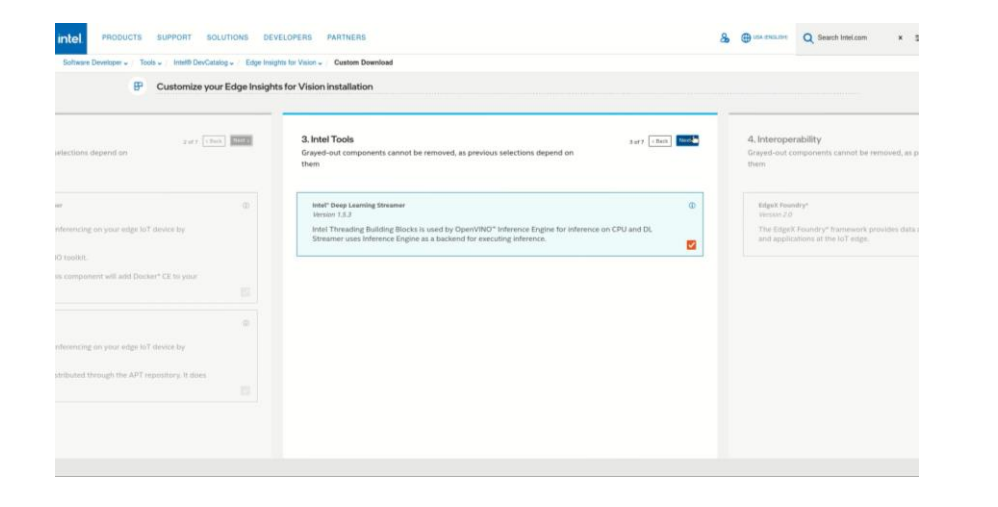

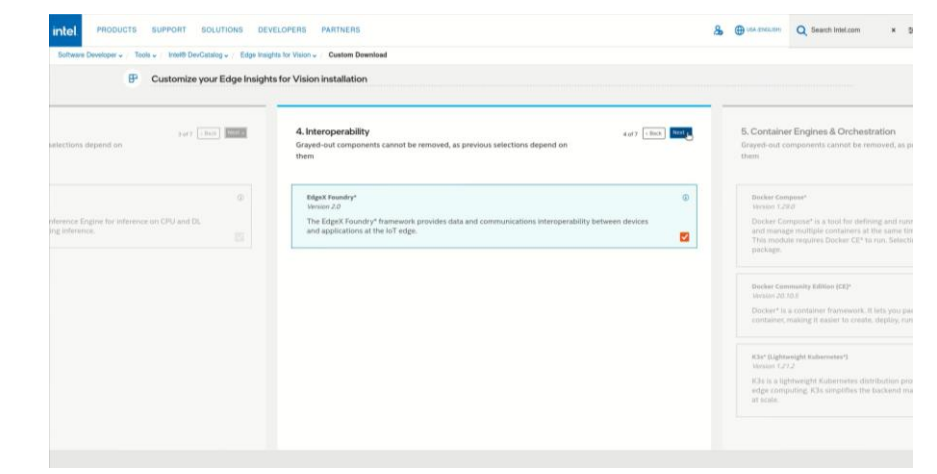

| Customize your Edge Insight                   | s for Vision installation                                                                                                    |                                                                                                    | Customize your Edge Insight                                                                                           | ts for Vision installation                                                                                                    |                                                                                                    |
|-----------------------------------------------|----------------------------------------------------------------------------------------------------|----------------------------------------------------------------------------------------------------|----------------------------------------------------------------------------------------------------|----------------------------------------------------------------------------------------------------|----------------------------------------------------------------------------------------------------|
| ctions depend on                              | 5. Container Engines & Orchestration 5.077 Intel Control of Control of Contro | 6. Cloud Edge Connectors<br>Craped-aut components Cansol for removed, as p<br>them                                                                                                    | selections depend on                                                                                                  | Cloud Edge Connectors     Grand-out components cannot be removed, as previous selections depend on them                                                                                                    | 7. Download<br>Download an installer file. Once the downloa<br>target edge device and nov the installer.                                                                     |
| 0<br>studiens interspendality between devices | Decker Compare*         ©           Weren 1730         Decker Compare* is a tool for defailing and naming multi-excitations Decker* applications. It lets you van<br>and manage multiple containers at the same time with a single command.           This module requires Docker CP* to run. Selecting this module will add Docker CP* to your develoant<br>parkage.                                                                                                    | Ansatzin Web Services Groupgate Proceedables<br>Wrows 2.3.7<br>2495° or 24.7<br>347° Georegraph Developmentalities installs 2005<br>347 Georegraph DDC. These evalues local data on<br>connected edge devices. | 4-container Docker* applications, it into your nut<br>angle comment.<br>ondure will and Docker CP* to your docenteed. | Ansame Web Services Genergises Presequisities  Unions 7.3.7 MRSF Int Genergises Presequisities installs ARRS Int Genergises Core, ARRS Int Device SDL and ARRS Int Genergises SDK. These enable local data collection, analysis, and communication for your ARRS- connected edge devices. | Components<br>Reference Implementation - Multi-Camera De<br>Intel <sup>®</sup> Dombution of OpenVIND <sup>®</sup> toolkin 2027                                               |
|                                               | Becker Community Million (KDP<br>Worms 20.03.8<br>Diracher is a container Namework. It hits you package an application and its dependencies in a virtual<br>container, making it assers to create, depiny, nun, and manage applications.                                                                                                    |                                                                                                    | separation and its dependencies in a virtual     nege applications.                                                   |                                                                                                    | oter: "Databases of OpenVMC" toostal 202<br>Intel <sup>®</sup> "Desployming Denemes"<br>EdgeX Foundry*<br>Docker Compose*<br>Docker Compose*<br>Kicht "Databaset Katerneter* |
|                                               | Kith Sightweight Rubernster)     Internet (27):     When (27):     Xit is a lightweight Rubernster distribution providing automated container management for IoT and     edge computing. K1s simplifies the blacker of management needed to deploy containerized applications     at take.                                                                                                    |                                                                                                    | domated container management for IoT and<br>ret needed to digitizy containerstand applications                        |                                                                                                    | Amazon Web Services Greengrass Prerequis                                                                                                    |

#### 8. Download the package.

| Software Developer V / Tools V / Intel® DevCatalog V / Edge Insights for Vision V<br>Customize your Edge Insights for Vision<br>6 of 7 CBack Nexts<br>Pelections depend on | Custom Download installation wnload oads an installer file. Once the download is complete, copy the file to your edge device and run the installer.                           | Back |  |
|----------------------------------------------------------------------------------------------------|----------------------------------------------------------------------------------------------------|------|--|
| Customize your Edge Insights for Vision<br>6 of 7 CBack Next 7. Dou<br>Lections depend on                                                                                  | Installation<br>Installation<br>Installation<br>Vinload<br>oads an installer file. Once the download is complete, copy the file to your<br>edge device and run the installer. | Back |  |
| 6 of 7 (Back Next)<br>elections depend on<br>2 Yes,<br>understa                                                                                                    | <b>wnload</b><br>oads an installer file. Once the download is complete, copy the file to your<br>edge device and run the installer.                                           | Back |  |
| 6 of 7 CBack Next . Downlu<br>target                                                                                                    | wnload 7 of 7 c<br>oads an installer file. Once the download is complete, copy the file to your<br>edge device and run the installer.                                         | Back |  |
| Ves,<br>understa                                                                                                    |                                                                                                    |      |  |
|                                                                                                    | I would like to subscribe to product communications and stay connected by email and telephone. I<br>and that I can unsubscribe at any time.                                   |      |  |
| Ð                                                                                                    | Download                                                                                                    |      |  |
| engrass Core, AWS IoT Device SDK and AWS Comp                                                                                                    | ponents                                                                                                    |      |  |
| nalysis, and communication for your AWS-                                                                                                    | nce Implementation - Multi-Camera Detection of Social Distancing                                                                                                    |      |  |
| Intel <sup>®</sup> I                                                                                                    | Distribution of OpenVINO™ toolkit 2021.4.2 in a Container                                                                                                    |      |  |
| Intel <sup>®</sup> [                                                                                                    | Distribution of OpenVINO™ toolkit 2021.4.2 Runtime                                                                                                    |      |  |
| Intel <sup>®</sup> [                                                                                                    | Deep Learning Streamer                                                                                                    |      |  |
| EdgeX                                                                                                    | Foundry*                                                                                                    |      |  |
| Docker                                                                                                    | r Compose*                                                                                                    |      |  |
| Docker                                                                                                    | r Community Edition (CE)*                                                                                                    |      |  |
| K3s* (L                                                                                                    | .ightweight Kubernetes*)                                                                                                    |      |  |
| Amazo                                                                                                    | n Web Services Greengrass Prerequisites                                                                                                    |      |  |

#### 9. Copy the .zip file to folder.

| 🗅 Files 🔻         |           |           |           |                              | 七 19 14:51 |   | 1 | ■ ♣ ● Ů ▼ |
|-------------------|-----------|-----------|-----------|------------------------------|------------|---|---|-----------|
|                   |           |           | 습 Home    | Desktop edge_insights_vision |            | Q |   | i _ o 😣   |
| ① Recent          |           |           |           |                              |            |   |   |           |
| ★ Starred         | Edge_     | edgesoftw | edgesoftw | readme.txt                   |            |   |   |           |
| ∰ Home            | for_Visio | are       | configura |                              |            |   |   |           |
| 🔲 Desktop         |           |           |           |                              |            |   |   |           |
| Documents         |           |           |           |                              |            |   |   |           |
| Downloads         |           |           |           |                              |            |   |   |           |
| ♫ Music           |           |           |           |                              |            |   |   |           |
| Pictures          |           |           |           |                              |            |   |   |           |
| 🗎 Videos          |           |           |           |                              |            |   |   |           |
| 💼 Trash           |           |           |           |                              |            |   |   |           |
| + Other Locations |           |           |           | *                            |            |   |   |           |

#### 10. Choose "Open in Terminal".

| 🗅 Files 🔻         |           |           |                   |                    | t 19                                                                                        | 14:51                       |   | ■ 👗 🐠 U 🔻   |
|-------------------|-----------|-----------|-------------------|--------------------|---------------------------------------------------------------------------------------------|-----------------------------|---|-------------|
|                   |           |           | 습i Home           | Desktop edge_insig | hts_vision 👻                                                                                |                             | Q | E 🕶 🗏 💷 o 😣 |
| () Recent         |           | 0         |                   |                    |                                                                                             |                             |   |             |
| ★ Starred         | Edge_     | edgesoftw | edgesoftw         | readme.txt         |                                                                                             |                             |   |             |
| ☆ Home            | for_Visio | are       | are_<br>configura |                    |                                                                                             |                             |   |             |
| Desktop           |           |           |                   |                    |                                                                                             |                             |   |             |
| Documents         |           |           |                   |                    |                                                                                             |                             |   |             |
| Downloads         |           |           |                   |                    |                                                                                             |                             |   |             |
| 🎵 Music           |           |           |                   |                    |                                                                                             |                             |   |             |
| Pictures          |           |           |                   |                    |                                                                                             |                             |   |             |
| ☐ Videos          |           |           |                   |                    |                                                                                             |                             |   |             |
| 💼 Trash           |           |           |                   |                    |                                                                                             |                             |   |             |
| + Other Locations |           |           |                   |                    | New Folder<br>Paste<br>Select All<br>Properties<br>Restore Missing File<br>Open in Terminal | Shift+Ctrl+N<br>Ctrl+A<br>s |   |             |
|                   |           |           |                   |                    |                                                                                             |                             |   |             |
|                   |           |           |                   |                    |                                                                                             |                             |   |             |

#### 11. Type the white words and product key.

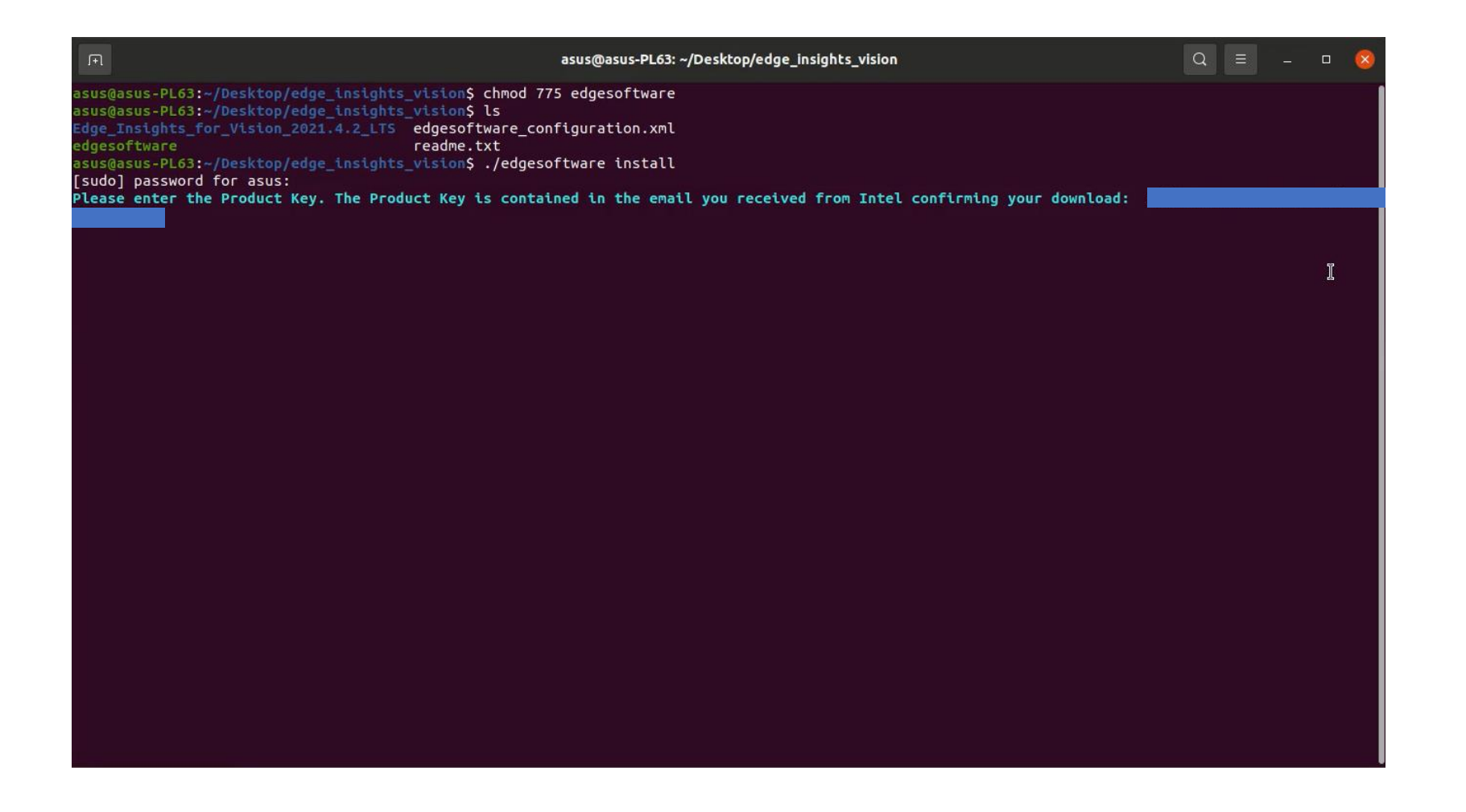

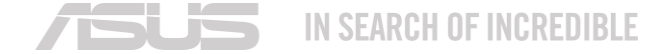

12. Wait for download. When the installation is complete, you will see the installation status for each module.

| F                                                                                                    | asus@asus-PL63: ~/Desktop/edge_insights_vision                                                                                                    |                                                                                      |                                         |                                                |                       |          |       |       |       |     |  | 8 |
|----------------------------------------------------------------------------------------------------|----------------------------------------------------------------------------------------------------|--------------------------------------------------------------------------------------|-----------------------------------------|------------------------------------------------|-----------------------|----------|-------|-------|-------|-----|--|---|
| Building Docker image. This<br>Building docker image<br>Successfully installed Inter                                                                                                    | <pre>step may take approxima L_Distribution_of_OpenVI</pre>                                                                                                    | <b>tely 5 mins.</b><br>[NO_toolkit_2021_4_2_                                         | in_a_Container took 2                   | ]<br>minutes 6.                                | <b>100%</b><br>15 sec | onds     |       |       |       |     |  |   |
| Installing Docker_Compose<br>Verifying Docker<br>Installing Docker Compose<br>Successfully installed docke                                                                                                    | stalling Docker_Compose       [] 100%         stalling Docker Compose       [] 100%         ccessfully installed docker-compose       []                                                                                                    |                                                                                      |                                         |                                                |                       |          |       |       |       |     |  |   |
| Successfully installed Docker_Compose took 25.93 seconds<br>Installing Edgex_Foundry<br>Installing EdgeX. This step may take approximately 5 mins.<br>Installing EdgeX [] 100%                                          |                                                                                                    |                                                                                      |                                         |                                                |                       |          |       |       |       |     |  |   |
| Checking Edgex Installation [] 100%<br>Successfully installed Edgex_Foundry took 37.06 seconds<br>Installing RI_MultiCamera_Social_Distancing<br>Installing Multi-Camera dependencies. This step may take upto 20 mins. |                                                                                                    |                                                                                      |                                         |                                                |                       |          |       |       |       |     |  |   |
| Installing Multi-Camera depe<br>Installing Multi-Camera depe<br>Verify Install                                                                                                    | endencies<br>endencies<br>d guido 'Multi Comoco Do                                                                                                    | [] 40% 00.12.<br>[] 50% 00:08:<br>[] 100%<br>[] 100%                                 |                                         |                                                | 54deb ht              | tps://re | epos. | influ | xdata | .co |  |   |
| edge_insights_vision/Edge_Ir                                                                                                    | Please refer the get started guide 'Multi-Camera Detection of Social Distancing - Reference Implementation.pdf' available at path /home/asus/Desktop/<br>edge_insights_vision/Edge_Insights_for_Vision_2021.4.2_LTS/RI_MultiCamera_Social_Distancing<br>Successfully installed RI MultiCamera Social Distancing took 6 minutes 1.42 seconds |                                                                                      |                                         |                                                |                       |          |       |       |       |     |  |   |
| Installation of package comp<br>***Recommended to reboot sys                                                                                                    | plete<br>stem after installation*                                                                                                    | **                                                                                   |                                         |                                                |                       |          |       |       |       |     |  |   |
| Id                                                                                                    | +<br> <br>                                                                                                    | Module                                                                               |                                         | + Status                                       |                       |          |       |       |       |     |  |   |
| 6021bb103cb8eb002ac47d71<br>  60e58b534c1e9d002a6d6b1f<br>  6194d44aff6f230021e437e2                                                                                                    | Amazon Web Se<br>K3s<br>I Intel Distribution                                                                                                    | rvices Greengrass Pr<br>Lightweight Kubernet<br>of OpenVINO toolkit                  | rerequisites<br>ces<br>2021 4 2 Runtime | SUCCESS  <br>  SUCCESS  <br>  SUCCESS          |                       |          |       |       |       |     |  |   |
| <pre>6194d4caff6f230021e437f3 605cab935a4b53002c272678 6194d509ff6f230021e43805 60e58fca4c1e9d002a6d6b2a</pre>                                                                                                    | Intel<br>Docke<br>Intel Distribution of                                                                                                    | Deep Learning Strea<br>r Community Edition<br>OpenVINO toolkit 202<br>Docker Compose | omer<br>CE<br>21 4 2 in a Container     | SUCCESS  <br>SUCCESS  <br>SUCCESS  <br>SUCCESS |                       |          |       |       |       |     |  |   |
| 60e58f414c1e9d002a6d6b29<br>6194da05ff6f230021e43858                                                                                                    | RI Mult                                                                                                    | Edgex Foundry<br>iCamera Social Dista                                                | ncing                                   | SUCCESS  <br>  SUCCESS                         |                       |          |       |       |       |     |  |   |
| asus@asus-PL63:~/Desktop/edg                                                                                                    | ge_insights_vision\$                                                                                                    |                                                                                      |                                         |                                                |                       |          |       |       |       |     |  |   |

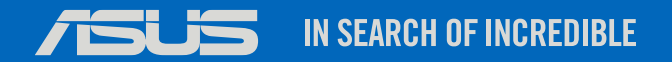

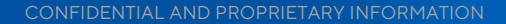

1. To get the demo video, please type words as below.

 $\$  wget -O ~/Downloads/NewVideo2.mp4 \

https://github.com/incluit/OpenVino-For-SmartCity\

/raw/master/data/NewVideo2.mp4

**IN SEARCH OF INCREDIBLE** 

| F                                                                                                    | asus@asus-PL63: ~/Desktop/edge_insights_vis                                                                     | sion Q = 😣                                                |
|----------------------------------------------------------------------------------------------------|----------------------------------------------------------------------------------------------------|-----------------------------------------------------------|
| Successfully installed Intel_Dis                                                                        | stribution_of_OpenVINO_toolkit_2021_4_2_in_a_Container took 2                                                   | minutes 6.15 seconds                                      |
| Installing Docker_Compose                                                                               |                                                                                                    |                                                           |
| Verifying Docker                                                                                        |                                                                                                    |                                                           |
| Eucoassfully installed docker of                                                                        |                                                                                                    | ] 100%                                                    |
| Successfully installed Docker Co                                                                        | ompose took 25.93 seconds                                                                                       |                                                           |
| Installing Edgex Foundry                                                                                | supose cook 25155 seconds                                                                                       |                                                           |
| Installing EdgeX. This step may                                                                         | take approximately 5 mins.                                                                                      |                                                           |
| Installing EdgeX                                                                                        | [                                                                                                    | ] 100%                                                    |
| Checking Edgex Installation                                                                             | [                                                                                                    | ] 100%                                                    |
| Successfully installed Edgex_For                                                                        | undry took 37.06 seconds                                                                                        |                                                           |
| Installing RI_MultiCamera_Socia                                                                         |                                                                                                    |                                                           |
| Installing Multi-Camera depender                                                                        | ncies. This step may take upto 20 mins.                                                                         |                                                           |
| Installing Multi-Camera depender                                                                        | ncles [                                                                                                    | J 40% 00:12:010K                                          |
| Installing Multi Camera depender                                                                        | ncies [                                                                                                    | j 50% 00:08:54deb https://repos.thrtuxdata.co             |
| Verify Install                                                                                          |                                                                                                    | ] 100%                                                    |
| Please refer the get started gu                                                                         | ide 'Multi-Camera Detection of Social Distancing - Reference                                                    | Implementation.pdf' available at path /home/asus/Desktop/ |
| edge insights vision/Edge Insig                                                                         | hts for Vision 2021.4.2 LTS/RI MultiCamera Social Distancing                                                    |                                                           |
| Successfully installed RI_Multi<br>Installation of package complete<br>***Recommended to reboot system  | Camera_Social_Distancing took 6 minutes 1.42 seconds<br>e<br>after installation***                              |                                                           |
| Id                                                                                                    | Module                                                                                                    | Status                                                    |
| L 6021bb103cb8eb002ac47d71 L                                                                            | Amazon Web Services Greengrass Prerequisites                                                                    |                                                           |
| 60e58b534c1e9d002a6d6b1f                                                                                | K3s Lightweight Kubernetes                                                                                      | SUCCESS                                                   |
| 6194d44aff6f230021e437e2                                                                                | Intel Distribution of OpenVINO toolkit 2021 4 2 Runtime                                                         | SUCCESS                                                   |
| 6194d4caff6f230021e437f3                                                                                | Intel Deep Learning Streamer                                                                                    | SUCCESS                                                   |
| 605cab935a4b53002c272678                                                                                | Docker Community Edition CE                                                                                     | SUCCESS                                                   |
| 6194d509ff6f230021e43805   In                                                                           | tel Distribution of OpenVINO toolkit 2021 4 2 in a Container                                                    | SUCCESS                                                   |
| 60e58fca4c1e9d002a6d6b2a                                                                                | Docker Compose                                                                                                  | SUCCESS                                                   |
| 60e58t414c1e9d002a6d6b29                                                                                | Edgex Foundry                                                                                                   |                                                           |
| 01940a051101230021e43858                                                                                | Ri Multicamera Social Distancing                                                                                | SUCCESS                                                   |
| asus@asus-PL63:~/Desktop/edge_in<br>> https://github.com/incluit/Opu<br>> /raw/master/data/NewVideo2.mp | <mark>nsights_vision</mark> \$ wget -O ~/Downloads/NewVideo2.mp4 ∖<br>enVino-For-SmartCity\<br>4 <mark>.</mark> |                                                           |

### 2. Pull image from Docker Hub. Please type words as below.

\$ docker pull wpig/openvino:2021.3\_developer\_models

IN SEARCH OF INCREDIBLE

| FL                                                                                                    | asus@asus-PL63: ~/Desktop/edge_insights_vis                                                                                                    | ion                                                                                                    | Q ≡     | _ 0 🔕  |
|----------------------------------------------------------------------------------------------------|----------------------------------------------------------------------------------------------------|----------------------------------------------------------------------------------------------------|---------|--------|
| edge_insights_vision/Edge_In                                                                                                    | sights_for_Vision_2021.4.2_LTS/RI_MultiCamera_Social_Distancing                                                                                                    |                                                                                                    |         |        |
| Successfully installed RI_Mu<br>Installation of package comp<br>***Recommended to reboot sys                                                                                                    | ultiCamera_Social_Distancing took 6 minutes 1.42 seconds<br>ulete<br>stem after installation***                                                                                                    |                                                                                                    |         |        |
| Id                                                                                                    | Module                                                                                                    | Status                                                                                                    |         |        |
| <pre>6021bb103cb8eb002ac47d71 60e58b534c1e9d002a6d6b1f 6194d44aff6f230021e437e2 6194d4caff6f230021e437e3 605cab935a4b53002c272678 6194d509ff6f230021e43805 60e58fc44c1e9d002a6d6b2a 60e58fc414c1e9d002a6d6b29 6194da05ff6f230021e43858</pre>                                                                                                    | Amazon Web Services Greengrass Prerequisites<br>K3s Lightweight Kubernetes<br>Intel Distribution of OpenVINO toolkit 2021 4 2 Runtime<br>Intel Deep Learning Streamer<br>Docker Community Edition CE<br>Intel Distribution of OpenVINO toolkit 2021 4 2 in a Container<br>Docker Compose<br>Edgex Foundry<br>RI MultiCamera Social Distancing                                                                                                    | SUCCESS  <br>SUCCESS  <br>SUCCESS  <br>SUCCESS  <br>SUCCESS  <br>SUCCESS  <br>SUCCESS  <br>SUCCESS  <br>SUCCESS               |         |        |
| asus@asus-PL63:-/Desktop/ed<br>> https://github.com/incluit<br>> /raw/master/data/NewVideo<br>-2022-07-19 15:12:18 htt<br>Resolving github.com (githut<br>Connecting to github.com (githut<br>Connecting to github.com (githut<br>Location: https://raw.githut<br>Location: https://raw.githut<br>Connecting to raw.githubuser<br>Connecting to raw.githubuser<br>HTTP request sent, awaiting<br>Length: 12914374 (12M) [app]<br>Saving to: '/home/asus/Downloads/NewVide | <pre>le_insights_vision\$ wget -0 ~/Downloads/NewVideo2.mp4 \ :/OpenVino-For-SmartCity\mp4 cps://github.com/incluit/OpenVino-For-SmartCity/raw/master/data/Ncom) 13.114.40.48 :thub.com) 13.114.40.48 :443 connected. response 302 Found pusercontent.com/incluit/OpenVino-For-SmartCity/master/data/NewVi cps://raw.githubusercontent.com/ 185.199.111.133, 185.199. content.com (raw.githubusercontent.com) 185.199.111.133 :443 response 200 OK ication/octet-stream] cods/NewVideo2.mp4' evo2.mp4 100%[===================================</pre> | ewVideo2.mp4<br>deo2.mp4 [following]<br>ster/data/NewVideo2.mp4<br>108.133, 185.199.109.133,<br>connected.<br>======>] 12.32M | 295KB/s | in 22s |
| 2022-07-19 15:12:42 (565 KB,                                                                                                    | 's) - '/home/asus/Downloads/NewVideo2.mp4' saved [12914374/129143                                                                                                    | 74]                                                                                                    |         |        |
| asus@asus-PL63:~/Desktop/edg                                                                                                    | <pre>re_insights_vision\$ docker pull wpig/openvino:2021.3_developer_mo</pre>                                                                                                    | dels                                                                                                    |         |        |

NOTE "wpig" should be changed to existing resource locations: sertek or synnexgrp or wt1com

3. Run smart city demo. Please type words as below.

\$ docker run -it -v /tmp/.X11-unix:/tmp/.X11-unix \

-e DISPLAY=\$DISPLAY -v ~/Downloads:/mnt \

--device /dev/dri:/dev/dri \

--group-add=\$(stat -c "%g" /dev/dri/render\*) \

--rm wpig/openvino:2021.3\_developer\_models

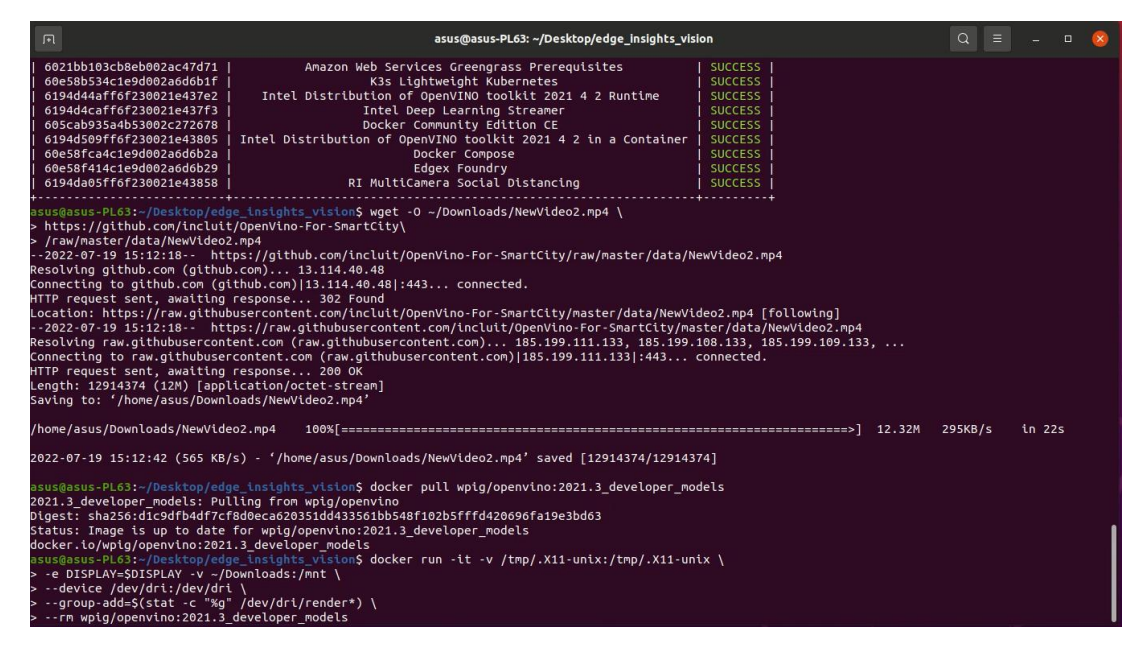

### 4. Please type words as below.

**IN SEARCH OF INCREDIBLE** 

#### \$ cd /home/openvino/

| F                                                                                                    | openvino@15b3b1c54b8a: /opt/intel/openvino_2021.3.394                                                                                                    | Q =     | _ 0    |  |
|----------------------------------------------------------------------------------------------------|----------------------------------------------------------------------------------------------------|---------|--------|--|
| <pre>  605cab935a4b53002c272678     6194d509ff6f230021e43805     60e58fca4c1e9d002a6d6b2a     60e58f414c1e9d002a6d6b29     6194da05ff6f230021e43858   +</pre>                                                                                                    | Docker Community Edition CE   SUCCESS  <br>Intel Distribution of OpenVINO toolkit 2021 4 2 in a Container   SUCCESS  <br>Docker Compose   SUCCESS  <br>Edgex Foundry   SUCCESS  <br>RI MultiCamera Social Distancing   SUCCESS                                                                                                    |         |        |  |
| <pre>asus@asus-PL63:~/Desktop/edg &gt; https://github.com/incluit &gt; /raw/master/data/NewVideo22022-07-19 15:12:18 htt Resolving github.com (github Connecting to github.com (gi HTTP request sent, awaiting Location: https://raw.githubusercont Connecting to raw.githubusercont Connecting to raw.githubuser HTTP request sent, awaiting Length: 12914374 (12M) [appl Saving to: '/home/asus/Downl /home/asus/Downloads/NewVide 2022-07-19 15:12:42 (565 KB/ asus@asus-PL63:~/Desktop/edg 2021.3_developer_models: Pul Digest: sha256:d1c9dfb4df7cf Status: Image is up to date docker.to/Wpig/openvino:2021</pre> | <pre>e_insights_vision\$ wget -0 ~/Downloads/NewVideo2.mp4 \ /OpenVino-For-SmartCity\ .mp4 ps://github.com/incluit/OpenVino-For-SmartCity/raw/master/data/NewVideo2.mp4 .com) 13.114.40.48 thub.com) 13.114.40.48 :443 connected. response 302 Found usercontent.com/incluit/OpenVino-For-SmartCity/master/data/NewVideo2.mp4 [following] ps://raw.githubusercontent.com/incluit/OpenVino-For-SmartCity/master/data/NewVideo2.mp4 ent.com (raw.githubusercontent.com) 185.199.111.133, 185.199.108.133, 185.199.109.133, content.com (raw.githubusercontent.com) 185.199.111.133 :443 connected. response 200 OK ication/octet-stream] oads/NewVideo2.mp4 follow[==================================</pre> | 195KB/s | in 22s |  |
| <pre>&gt; -e DISPLAY=\$DISPLAY -v ~/D</pre>                                                                                                    | ownloads:/mnt \                                                                                                    |         |        |  |
| <pre>&gt;device /dev/dri:/dev/dri<br/>&gt;group-add=\$(stat -c "%g"<br/>&gt;rm wpig/openvino:2021.3_<br/>groups: cannot find name for<br/>error: XDG_RUNTIME_DIR not s<br/>[setupvars.sh] OpenVINO envi<br/>openvino@15b3b1c54b8a:/opt/i</pre>                                                                                                    | \<br>/dev/dri/render*) \<br>developer_models<br>group ID 109<br>wet in the environment.<br>.ronment initialized<br>.ntel/openvino_2021.3.394\$ cd /home/openvino/                                                                                                    |         |        |  |

#### 5. Please type words as below.

**IN SEARCH OF INCREDIBLE** 

#### \$./smartcity\_demo.sh

| <b>F</b>                                                                                                    | openvino@15b3b1c54b8a: ~                                                                                                    | Q = - 0 😣                 |
|----------------------------------------------------------------------------------------------------|----------------------------------------------------------------------------------------------------|---------------------------|
| 6194d509ff6f230021e43805  <br>  60e58fca4c1e9d002a6d6b2a  <br>  60e58f414c1e9d002a6d6b29  <br>  6194da05ff6f230021e43858                                                                                                    | Intel Distribution of OpenVINO toolkit 2021 4 2 in a Container   SUCCESS  <br>Docker Compose   SUCCESS  <br>Edgex Foundry   SUCCESS  <br>RI MultiCamera Social Distancing   SUCCESS                                                                                                    |                           |
| asus@asus-PL63:~/Desktop/edg<br>> https://github.com/incluit<br>> /raw/master/data/NewVideo2<br>2022-07-19 15:12:18 http<br>Resolving github.com (github<br>Connecting to github.com (git<br>HTTP request sent, awaiting<br>Location: https://raw.github<br>2022-07-19 15:12:18 http<br>Resolving raw.githubusercont<br>Connecting to raw.githubusercont<br>Connecting to raw.githubusercont<br>HTTP request sent, awaiting<br>Length: 12914374 (12M) [app1<br>Saving to: '/home/asus/Downle | <pre>je_insights_vision\$ wget -0 ~/Downloads/NewVideo2.mp4 \ t/OpenVino-For-SmartCity\ 2.mp4 cps://github.com/incluit/OpenVino-For-SmartCity/raw/master/data/NewVideo2.mp4 b.com) 13.114.40.48 thub.com)[13.114.40.48]:443 connected. response 302 Found pusercontent.com/incluit/OpenVino-For-SmartCity/master/data/NewVideo2.mp4 [following] tps://raw.githubusercontent.com/incluit/OpenVino-For-SmartCity/master/data/NewVideo2.mp4 [following] tps://raw.githubusercontent.com/incluit/OpenVino-For-SmartCity/master/data/NewVideo2.mp4 [following] tps://raw.githubusercontent.com/incluit/OpenVino-For-SmartCity/master/data/NewVideo2.mp4 [following] tcontent.com (raw.githubusercontent.com)]185.199.111.133, 185.199.108.133, 185.199.109 rcontent.com (caw.githubusercontent.com)]185.199.111.133]:443 connected. response 200 OK Lication/octet-stream] Loads/NewVideo2.mp4'</pre> | тр4<br>.133,              |
| /home/asus/Downloads/NewVide                                                                                                    | 202.mp4 100%[===================================                                                                                                    | =>] 12.32M 295KB/s in 22s |
| <pre>asus@asus-PL63:~/Desktop/edg<br/>2021.3_developer_models: Pul<br/>Digest: sha256:d1c9dfb4df7cff<br/>Status: Image is up to date<br/>docker.io/wpig/openvino:2021<br/>asus@asus-PL63:~/Desktop/edg<br/>&gt; -e DISPLAY=\$DISPLAY -v ~/D<br/>&gt;device /dev/dri:/dev/dri<br/>&gt; -group-add=\$(stat -c "%g"</pre>                                                                                                    | <pre>ge_insights_vision\$ docker pull wpig/openvino:2021.3_developer_models lling from wpig/openvino f8d0eca620351dd433561bb548f102b5fffd420696fa19e3bd63 for wpig/openvino:2021.3_developer_models 1.3_developer_models ge_insights_vision\$ docker run -it -v /tmp/.X11-unix:/tmp/.X11-unix \ oownloads:/mnt \ i \</pre>                                                                                                    |                           |
| <pre>&gt;rm wpig/openvino:2021.3_<br/>groups: cannot find name for<br/>error: XDG_RUNTIME_DIR not so<br/>[setupvars.sh] OpenVINO envi<br/>openvino@15b3b1c54b8a:/opt/ii<br/>openvino@15b3b1c54b8a:~\$ ./si</pre>                                                                                                    | _developer_models<br>r group ID 109<br>set in the environment.<br>tronment initialized<br>intel/openvino_2021.3.394\$ cd /home/openvino/<br>smartcity_demo.sh                                                                                                    |                           |

#### 6. Run the smart city video.

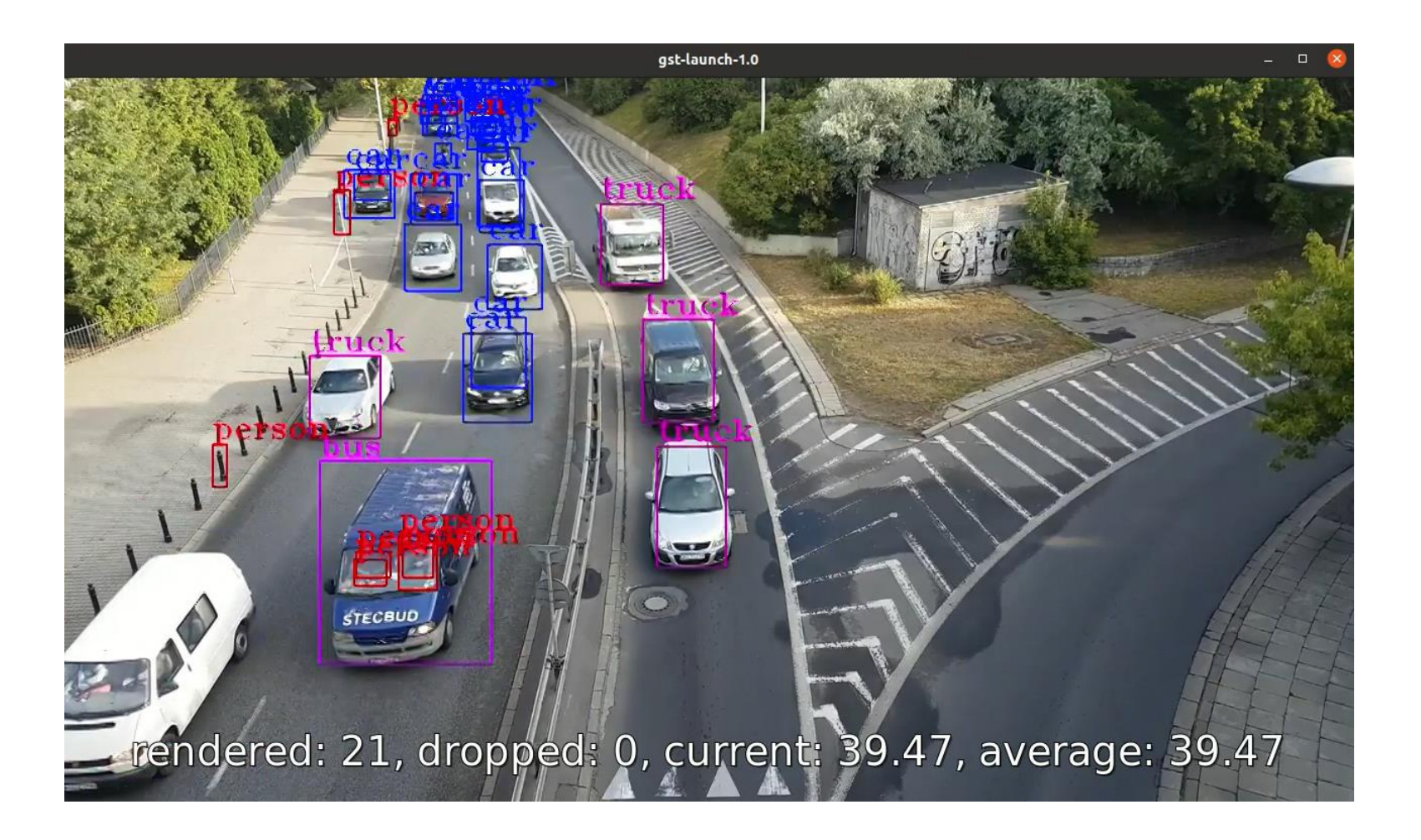

- 7. Prepare for the benchmark.
- \$ docker run -it -v /tmp/.X11-unix:/tmp/.X11-unix \
- -e DISPLAY=\$DISPLAY -v ~/Downloads:/mnt \
- --device /dev/dri:/dev/dri \
- --group-add=\$(stat -c "%g" /dev/dri/render\*) \
- --rm wpig/openvino:2021.3\_developer\_models
- \$ cd /home/openvino/
- \$ python3 run\_command.py

#### 8. Benchmark results.

| Æ                                                                                                    | openvino@15b3b1c54b8a: ~                                                                                                    | Q              |        |        |      | 8    |
|----------------------------------------------------------------------------------------------------|----------------------------------------------------------------------------------------------------|----------------|--------|--------|------|------|
| [Step 10/11] Measuring performance (S<br>[ INFO ] First inference took 573.99<br>Latency: 1338.80 ms<br>Throughput: 2.94 FPS<br>cmd:python3 /opt/intel/openvino/deplo                                                                                                    | Start inference asynchronously, 4 inference requests using 4 streams for CPU, limits: 60000 ms durat<br>ms<br>oyment_tools/tools/benchmark_tool/benchmark_app.py -m /opt/intel/openvino_models/public/yolo-v4-tf/F                   | ion)<br>P16/yo | lo-v4- | .tf.xm | l -d | СРИ  |
| -api async -t 60<br>MKLDNNPlugin ver:<br>[ INFO ] Read network took 120.13 ms<br>[ INFO ] Load network took 1002.81 ms<br>[Step 10/11] Measuring performance (S<br>[ INFO ] First inference took 573.38<br>Latency: 1338.63 ms<br>Throughput: 2.94 FPS<br>cmd:python3 /opt/intel/openvino/deplo | rsion 2.1<br>s<br>Start inference asynchronously, 4 inference requests using 4 streams for CPU, limits: 60000 ms durat<br>ms<br>oyment_tools/tools/benchmark_tool/benchmark_app.py -m /opt/intel/openvino_models/public/yolo-v4-tf/F | ion)<br>P16-IN | T8/yo1 | Lo-v4- | tf.x | ml - |
| d CPU -api async -t 60<br>MKLDNNPlugin ver<br>cmd:python3 /opt/intel/openvino/deplo<br>-api async -t 60                                                                                                    | rsion 2.1<br>byment_tools/tools/benchmark_tool/benchmark_app.py -m /opt/intel/openvino_models/public/yolo-v4-tf/F                                                                                                    | P32/yo         | lo-v4- | tf.xm  | l-d  | GPU  |
| clDNNPlugin ver<br>[ INFO ] Read network took 92.96 ms<br>[ INFO ] Load network took 50265.99 m<br>[Step 10/11] Measuring performance (S<br>[ INFO ] First inference took 184.99<br>Latency: 732.58 ms<br>Throughput: 5.46 FPS<br>cmd:python3 /opt/intel/openvino/deplo<br>-api async -t 60     | sion 2.1<br>ns<br>Start inference asynchronously, 4 inference requests using 2 streams for GPU, limits: 60000 ms durat<br>ms<br>oyment_tools/tools/benchmark_tool/benchmark_app.py -m /opt/intel/openvino_models/public/yolo-v4-tf/F | ion)<br>P16/yo | lo-v4- | tf.xm  | l≻-d | GPU  |
| clDNNPlugin ver<br>[ INFO ] Read network took 49.00 ms<br>[ INFO ] Load network took 49626.72 m<br>[Step 10/11] Measuring performance (S<br>[ INFO ] First inference took 92.25 m<br>Latency: 349.24 ms<br>Throughput: 11.43 FPS                                                                | rsion 2.1<br>ms<br>Start inference asynchronously, 4 inference requests using 2 streams for GPU, limits: 60000 ms durat<br>ms                                                                                                    | ion)           |        |        |      |      |
| cmd:python3 /opt/intel/openvino/deplo<br>d GPU -api async -t 60<br>clDNNPlugin ver                                                                                                    | byment_tools/tools/benchmark_tool/benchmark_app.py -m /opt/intel/openvino_models/public/yolo-v4-tf/F<br>rsion 2.1                                                                                                    | P16-IN         | T8/yo1 | Lo-v4- | tf.x | nl - |

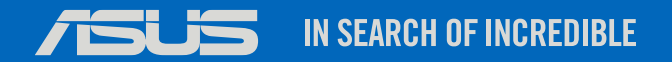

# Thankyou

CONFIDENTIAL AND PROPRIETARY INFORMATION